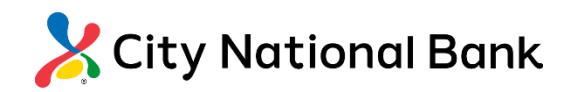

# Online Banking: Digital Card Management

User Guide Revised June 2023

#### Overview

This document contains helpful guidance on managing your cards anytime, anywhere from our mobile banking applications.

#### Table of Contents

| Getting started with card management                            | .1 |
|-----------------------------------------------------------------|----|
| Viewing spend insights                                          | .2 |
| Setting up card controls                                        | .3 |
| Reporting a lost or stolen card                                 | .4 |
| Adding travel plans                                             | .5 |
| Viewing merchants, recurring payments, and your card(s) on file | 6  |
| Adding cards to your digital wallet for iOS users               | .7 |

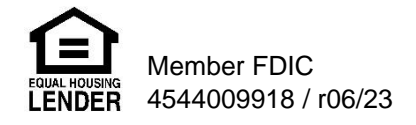

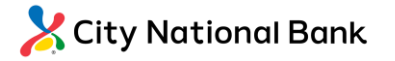

# Getting started with card management

| rPMobile W More 🗘 🕞                                                                                                    | د معنی معنی معنی معنی معنی معنی معنی معنی                                                              | Contraction Contraction Contraction                                                                                                    | ( Back My Cards )                                                                                             |
|----------------------------------------------------------------------------------------------------|----------------------------------------------------------------------------------------------------|----------------------------------------------------------------------------------------------------|----------------------------------------------------------------------------------------------------|
|                                                                                                    | Debit *<br>City National Bank<br>Bit FRUMC of SPACE                                                    | City National Bank                                                                                                    | Recent Transactions View All<br>You have no recent transactions.<br>Click: "View All" for older transactions. |
| Fraud Prevention                                                                                                    | VALD 08/24                                                                                             | VALID 08/24 Sector by Code                                                                                                    | Card Details                                                                                                  |
| Goning Center                                                                                                    | <                                                                                                    | 0                                                                                                    | ੇਸ਼ੂ Card on File >                                                                                           |
| Help & Support 🗸 🗸                                                                                                    | dd to Apple Pay, the safe<br>and secure way to pay in-<br>store and online.                            | Card details visible for 1 min 38 sec.                                                                                                    | Controis & Alerts                                                                                             |
| Email Us                                                                                                    | Card is ON                                                                                             | <ul> <li>We can use an use an use unlase unlase unlase<br/>purchases, since the card with a<br/>merchant, and pay for subscriptions.</li> </ul> | געיין או Manage Travel Plans > >                                                                              |
| The second second secon | Recent Transactions View All You have no recent transactions. Click "View All" for older transactions. | Close                                                                                                    | Anage PIN >                                                                                                   |
| 1                                                                                                    | 2                                                                                                    | 3                                                                                                    | 4                                                                                                    |

| 1<br>• | After logging in to your mobile banking app, you will be taken to the Accounts screen. Tap <b>"Manage Cards"</b> to get started.                                                                                                    |
|--------|----------------------------------------------------------------------------------------------------|
| 2      | You will be brought to your card controls dashboard. Here you can view your cards, turn your cards on or off, add your card to your digital wallet, view transactions, access card controls, and view your card information. Tap "View Digital Card" to see your card information. |
| 3      | Your card information will display onscreen for 1 minute and 40 seconds. Tap "Close" to go back to the card controls dashboard.                                                                                                    |
| 4      | From the dashboard, scroll to the Card Details menu to view spending insights and see where cards are stored on file.                                                                                                    |
| 5      | Continue scrolling to the Manage Card menu to access card controls and alerts, set a travel plan, report a card as lost or stolen, and manage your PIN.                                                                                                    |

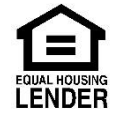

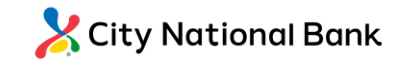

# Viewing spend insights

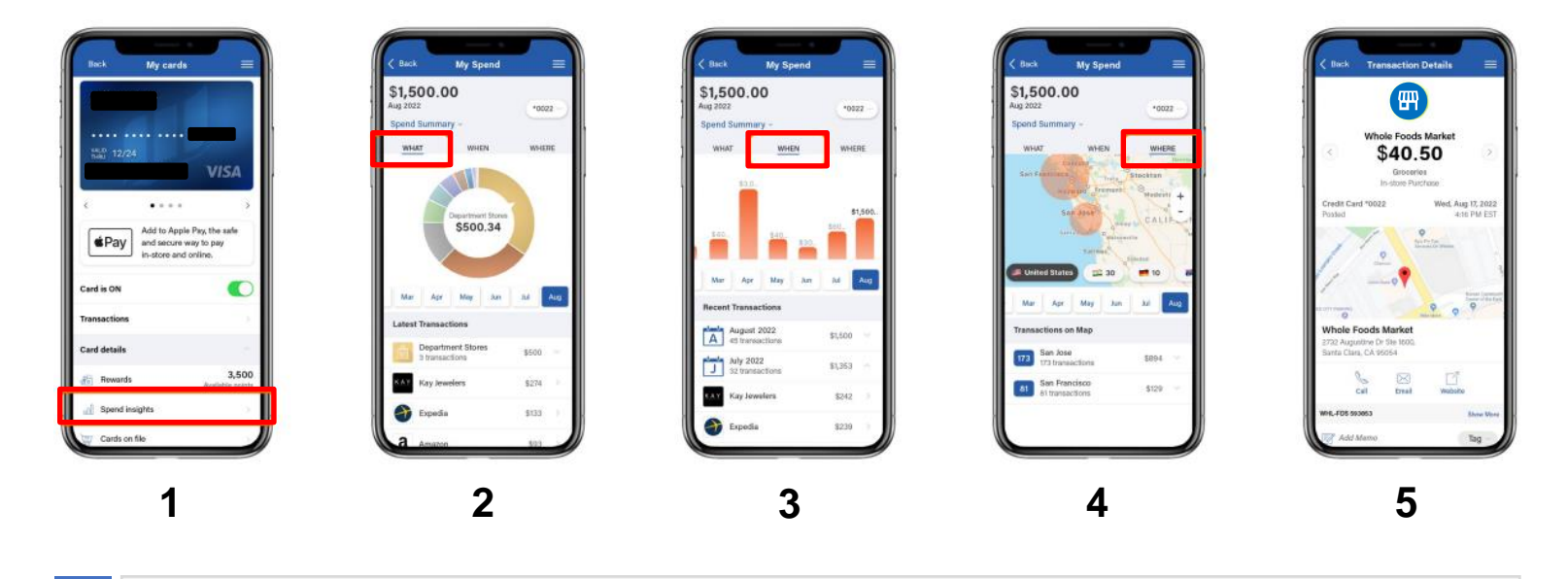

| 1 | From the card controls dashboard, you can gain insights into your spending habits on your cards. Scroll down and tap " <b>Spend Insights</b> " under the Card Details menu.                                                        |
|---|----------------------------------------------------------------------------------------------------|
| 2 | You will be taken to a screen that shows a breakdown of your <b>spending by category</b> under the " <b>What</b> " section.                                                                                                    |
| 3 | By tapping <b>"When"</b> , you can also view your <b>spending by day(s) and month(s)</b> to see trends in your spending habits.                                                                                                    |
| 4 | By tapping "Where", you can view the location of your transactions on a map.                                                                                                    |
| 5 | When you tap on a transaction, you can view the <b>merchant's name, logo, address, phone number, and exact location!</b> If you don't recognize the purchase, you can touch base with the merchant using the information provided. |
|   |                                                                                                    |

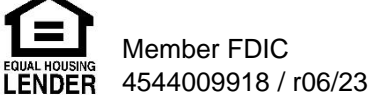

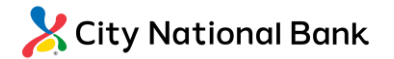

#### Setting up card controls

| Titlebie N Store                                                             | Controls & Alerts Home                                                                                    | Tates v e ron A<br>C Back Location Controls Home                                                          | Back Merchant Controls Home                                    | Back Transaction Controls Home                                   | CTANNAR                                                                    |
|------------------------------------------------------------------------------|----------------------------------------------------------------------------------------------------|----------------------------------------------------------------------------------------------------|----------------------------------------------------------------|------------------------------------------------------------------|----------------------------------------------------------------------------|
| Recent Transactions View All                                                 |                                                                                                    | Debit                                                                                                    | Debit                                                          | Debit                                                            | Debit                                                                      |
| You have no recent transactions.<br>Click "View All" for older transactions. | Receive notifications and set controls on                                                                 | My Location<br>All in-store transactions are denied if device                                             | Enable Merchant Controls<br>Allow selected merchant types.     | Enable Transaction Controls<br>Allow selected transaction types. | Spend Limits<br>Deny a purchase if the amount exceeds the<br>limits below. |
| Card Details                                                                 | Controls Alerts                                                                                           | My Regions                                                                                                | > Department Store<br>Clothing, office supplies, florists, aut | > In-Store<br>Department stores, pharmacies, and                 | Per Transaction<br>Deny transactions exceeding the                         |
| View Digital Card >                                                          | Locations                                                                                                 | merchant location is outside selected regions.                                                            | > Entertainment<br>Theme parks, theatres, books, music,        | > Online<br>Online bill payments, online shopping                | transaction spend limit.                                                   |
| $\overleftarrow{\mu}$ Card on File >                                         | My Location, My Regions, International                                                                    | Add Region 🕀                                                                                              | > Gas Station<br>Filing stations, petroleum, and petrol        | > Autopay/Recurring<br>Automated bills, monthly subscription     | \$ 1,000.00                                                                |
| Manage Card                                                                  | Department Store, Entertainment, Gas Sta      Transaction Types     In-Store Online Autonov/Becurring ATM | Block International Transactions<br>Block in-store international transactions<br>when I am not traveling. | > Grocery<br>Supermarkets, bakeries, butchers, sp              | > ATM<br>Cash dispensers, cash kiosks, and AT                    |                                                                            |
| Controls & Alerts                                                            | Spend Limits Transmissed # 2000.00                                                                        | Traveling internationally? Create a Travel Plan.                                                          | > Household<br>Utilities, contracted services, busines         | > Other<br>Other purchases that cannot be defin                  |                                                                            |
| No Manage Travel Plans                                                       | - Transacion: + 000.00                                                                                    |                                                                                                    | > Personal Care<br>Drug stores, pharmacies, health servi       |                                                                  |                                                                            |
| Report Lost or Stolen                                                        |                                                                                                    |                                                                                                    | Apply                                                          | Apply                                                            | Apply                                                                      |
| The Manage PIN >                                                             | () Tell me mare                                                                                           | () Tell me more                                                                                           | Cancel                                                         | Cancel                                                           | Cancel                                                                     |
| 1                                                                            | 2                                                                                                    | 3                                                                                                    | 4                                                              | 5                                                                | 6                                                                          |

- From the card controls dashboard, scroll down and tap "Controls and Alerts" under the Manage Card menu to access card controls and alerts. 2 Under "Controls", depending on the card control feature you'd like to enable, tap on either "Locations", "Merchant Types", "Transaction Types", or "Spend Limits". Under Location Controls, you can enable "My Location" which will check if you are in the vicinity of the 3 merchant where the card is being used, and "My Region" for geographic boundaries. If the in-person transaction meets all your control preferences, it will go through! Under Merchant Controls, you can select which **merchant types** are allowed for transactions on your card. 4 To enable or disable a merchant type, toggle the green switch to the right of the merchant type and tap "Save". Under Transaction Controls, you can select which transaction types are approved for your card (e.g., in 5 store, online, and autopay). To enable or disable a transaction type, toggle the green switch to the right of the transaction type and tap "Save".
- Under Spend Controls, you can cap your spending to stay on budget by setting your transaction and spending limits. Simply toggle the green switch next to the control, enter the amount, and tap "Save"!

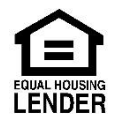

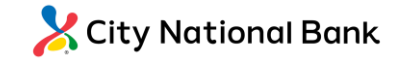

# Reporting a lost or stolen card

| Back My Cards                                                     | View All           | Back Report Lost or Stolen Home                                 |                        | City Tel                          |
|-------------------------------------------------------------------|--------------------|-----------------------------------------------------------------|------------------------|-----------------------------------|
| You have no recent transacti<br>Click "View All" for older transa | tions.<br>actions. | Debit *                                                         |                        | calling                           |
| Card Details                                                      | ^                  |                                                                 |                        |                                   |
| View Digital Card                                                 | >                  | Your and will be turned off to prouppt                          |                        |                                   |
| ☐ Card on File                                                    | >                  | unauthorized purchases. Recurring<br>payments will still occur. |                        | mute keypad speaker               |
| Manage Card                                                       | ^                  | Continue to call and report your                                |                        |                                   |
| Controls & Alerts                                                 | >                  | missing card.                                                   |                        | add call FaceTime <b>contacts</b> |
| $\mathbb{P}^{n}_{\mathcal{V}}$ Manage Travel Plans                | >                  |                                                                 |                        |                                   |
| Report Lost or Stolen                                             | >                  | Call                                                            | Call +1 (800) 762-2489 |                                   |
| Sanage PIN                                                        |                    | Cancel                                                          | Cancel                 |                                   |
| 1                                                                 |                    | 2                                                               | 3                      | ·                                 |

| 1 | If your card goes missing, there is no need to panic! From the card controls dashboard, simply scroll down and tap "Lost/Stolen" under the Manage Card menu.                         |
|---|----------------------------------------------------------------------------------------------------|
| 2 | After tapping "Call", you will be prompted to call our customer service line for assistance. Simply tap <b>our phone number</b> to get everything squared away!                      |
| 3 | By calling us straight from your mobile app, this ensures a smooth and seamless user experience. Losing a card can be stressful, but with card management – you can stay in control! |

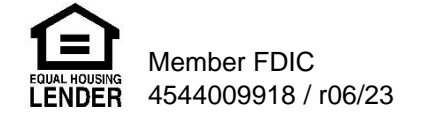

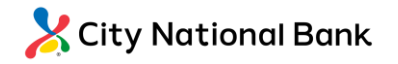

# Adding travel plans

| Back My Cards                                                       | a oon           | K Back Manage Travel Pl                                                    | ans Home                   | Add Travel Plan                                                               | Carlos Carlos Ca | Ali T-Mobile                      |
|---------------------------------------------------------------------|-----------------|----------------------------------------------------------------------------|----------------------------|-------------------------------------------------------------------------------|----------------------------------------------------------------------------------------------------|-----------------------------------|
| Recent Transactions                                                 | View All        | Debit *                                                                    |                            | Traveling To                                                                  | Debit -                                                                                                    |                                   |
| You have no recent transactio<br>Click "View All" for older transac | ons.<br>ctions. | Add countries and U.S. states<br>so we can help keep your card             | you may visit<br>d secure. | Destinations >                                                                | Add countries and U.S. states you may visit<br>so we can help keep your card secure.                                                                                                    | 272                               |
| ard Details                                                         | ^               | Travel Plans                                                               |                            | You can add up to 15 domestic or international destinations to a Travel Plan. | Travel Plans                                                                                                    | Travel Plan Details               |
| View Digital Card     Card on File                                  | >               | Add Travel Plan                                                            | $\oplus$                   | Travel Dates                                                                  | 1 Destination Jun 26 - Jun 27 >                                                                                                    | Destination Date of Departure Jur |
| Anage Card                                                          | ~               | You can add up to 2 Travel<br>card and within each Travel<br>destinations. | Plans per<br>I Plan max 15 | Date of Departure                                                             | Add Travel Plan 🕀                                                                                                    | Date of Return Jun                |
| Controls & Alerts                                                   | >               |                                                                            |                            | Date of Return                                                                | ① You can add up to 2 Travel Plans per<br>card and within each Travel Plan max 15<br>destinations.                                                                                                    |                                   |
| Manage Travel Plans                                                 | >               |                                                                            | - 1                        | Your Travel Plan cannot exceed 15 days.                                       |                                                                                                    | Edit                              |
| Manage PIN                                                          | >               |                                                                            | J                          | Cancel                                                                        | IJ                                                                                                    | Delete                            |
| 1                                                                   |                 | 2                                                                          |                            | 3                                                                             | 4                                                                                                    | 5                                 |

| 1 | From the manage card dashboard, tap "Manage Travel Plans" under the Manage Card menu to add upcoming travel plans.                                      |
|---|----------------------------------------------------------------------------------------------------|
| 2 | Tap <b>"Add Travel Plan"</b> to add countries and U.S. states you may visit to ensure you can use your card without interruption while traveling.       |
| 3 | Enter your destination(s), date of departure, and date of return, and tap "Submit".                                                                     |
| 4 | Once you've updated your travel plan, it will display on the "Manage Travel Plans" screen. <b>Tap an existing travel plan</b> to view, edit, or delete. |
| 5 | See your travel plan details and edit if needed. You're all set and ready to travel without a worry!                                                    |
|   |                                                                                                    |

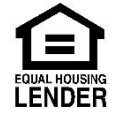

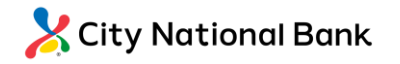

### Viewing merchants, recurring payments, and your card(s) on file

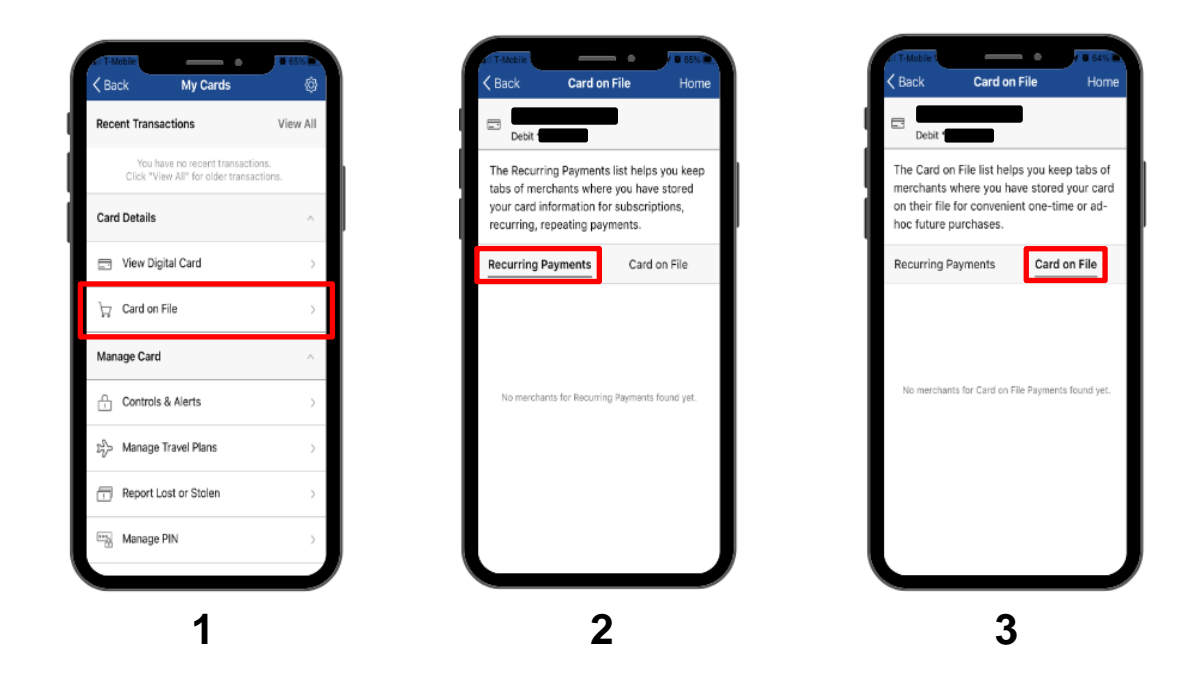

| 1 | To see which merchants have stored your card(s), tap "Card on File" under the Card Details menu.                                                                                                    |
|---|----------------------------------------------------------------------------------------------------|
| 2 | Under <b>"Recurring Payments"</b> , you can view all the merchants that have your card stored for a subscription service (e.g., video streaming and electrical services).                                   |
| 3 | The " <b>Card on File</b> " tab showcases every merchant that has stored your card for future use (e.g., online shopping and ride share services). This ensures that only trusted merchants have your data! |

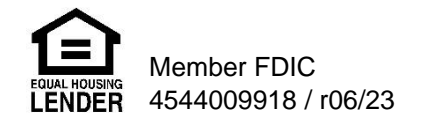

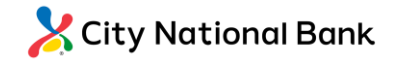

#### Adding cards to your digital wallet for iOS users

| City National Bank<br>Borie City National Bank<br>Borie City National Bank<br>Bank<br>Borie City National Bank<br>Bank<br>Bank<br>Bank<br>Bank<br>Bank<br>Bank<br>Bank | Apple Wallet<br>Apple Wallet<br>Debit<br>Add your card to the Apple Wallet and<br>make it the default card.<br>Apple Pay is a safer, more convenient way<br>to pay in-store and online. | Card Number                                                                                                    | Contraction of the automatically selected with the automatically selected when you use Apple Pay. | City National Bank<br>City National Bank<br>City National Bank<br>VISA |
|----------------------------------------------------------------------------------------------------|----------------------------------------------------------------------------------------------------|----------------------------------------------------------------------------------------------------|---------------------------------------------------------------------------------------------------|------------------------------------------------------------------------|
| Card is ON Cecent Transactions View All You have no recent transactions. Click "New AIT for sight transactions.                                                                                                    | Add to Apple Wallet Later                                                                                                    | Conf. executed intervations, functions, rest on a problem of the control is a set of the problem of the control is a set of the problem of the control is a set of the problem of the control is a set of the problem of the control is a set of the problem of the control is a set of the control is a set of the control is | Use as Default Card<br>Not Now                                                                    |                                                                        |

| 1 | To add a card to your digital wallet, tap the "Add to Apple Pay®" shortcut on the card controls dashboard. <sup>1</sup>                                                                                            |
|---|----------------------------------------------------------------------------------------------------|
| 2 | For iOS users, tap "Add to Apple Wallet".                                                                                                    |
| 3 | You will be brought outside of your mobile app to your operating system's interface where your card information is pre-filled. All you have to do is tap " <b>Next</b> " to add it to your digital wallet!         |
| 4 | To set this as your default card for digital purchases, simply tap "Use as Default Card".                                                                                                    |
| 5 | Once you've added the card to your digital wallet, you'll see " <b><card name=""> is ready for Apple Pay"</card></b> under the card you've added. You're all set and ready to use the card in your digital wallet! |

<sup>1</sup>Apple and the Apple logo are trademarks of Apple Inc., registered in the U.S. and other countries. App Store is a service mark of Apple Inc.

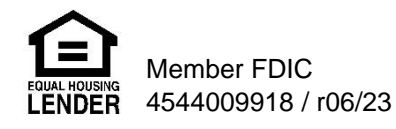

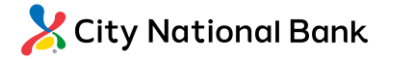

#### Need assistance? We're here for you.

If you have any questions or need additional assistance, please do not hesitate to contact our CNB Support team Monday through Friday, from 8:00 a.m. through 6 p.m. ET at 305-448-6500, or message us using our contact form: <u>https://www.citynational.com/contact-us</u>

©2023 City National Bank of Florida. Member FDIC. Equal Housing Lender.

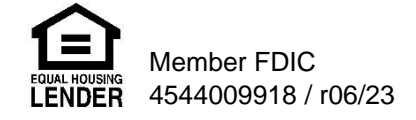

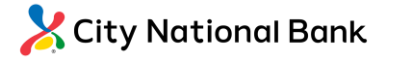